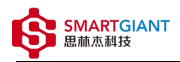

# PMI-6003 用户手册

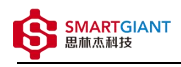

#### 版本历史

| Revision | Changelog       | Date       | Author                        |
|----------|-----------------|------------|-------------------------------|
| 0.0.1    | Initial Release | 2022-10-13 | Kangxiang.Xiao / Zuwang.Zhang |

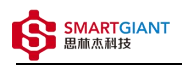

- 一、PMI-6003概览
- ◆ 二、软件
  - 软件环境搭建
  - 。 软件API说明
- 三、测量
  - DC电压
  - ◇ AC电压
  - 。 DC电流
  - 。电阻
  - 二极管
- 四、 Nysa\_toolkit使用说明
  - 。 UI功能使用说明

# 一、PMI-6003概览

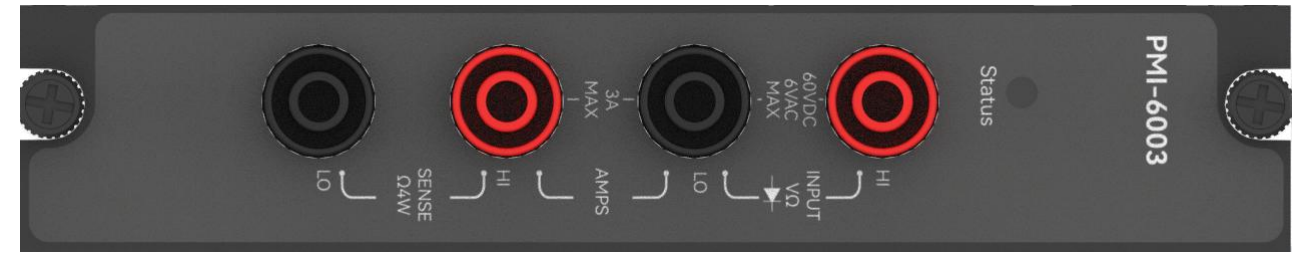

#### 图1-1 PMI-6003览图

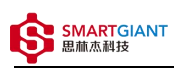

量程与端口映射表

#### 输入端子 输入端子 感测端子 感测端子 量程\端子 备注 HI(INPUT) LO(INPUT) HI(SENSE) LO(SENSE) $\checkmark$ $\sqrt{}$ 6mV 直流电压 60V $\checkmark$ √ 600mV AC √ $\sqrt{}$ 测量交流 电压有效值 $\checkmark$ $\checkmark$ 6V\_AC $\checkmark$ $\checkmark$ 10nA $\checkmark$ $\checkmark$ 100nA 1000nA $\sqrt{}$ √ $\sqrt{}$ √ 10uA $\checkmark$ $\checkmark$ 100uA 直流电流 1000uA $\checkmark$ $\checkmark$ $\checkmark$ $\checkmark$ 10mA 100mA $\sqrt{}$ √ $\checkmark$ $\checkmark$ 1000mA 3000mA $\checkmark$ $\checkmark$ 4line\_1ohm $\checkmark$ $\checkmark$ $\checkmark$ $\checkmark$ 4线测量电阻 时, $\checkmark$ $\checkmark$ $\checkmark$ $\checkmark$ 4line\_100ohm 输入端子HI和 感测端子HI短 4line\_1Kohm $\checkmark$ $\checkmark$ $\checkmark$ $\checkmark$ 接, $\checkmark$ $\checkmark$ $\checkmark$ 4line\_10Kohm $\checkmark$ 输入端子LO 和 4line\_100Kohm $\checkmark$ $\checkmark$ $\checkmark$ $\checkmark$ 感测端子LO $\checkmark$ $\checkmark$ $\checkmark$ $\checkmark$ 4line\_1Mohm 短接, 接线见第三章 $\checkmark$ $\checkmark$ √ $\checkmark$ 4line\_10Mohm 测量 4line\_100Mohm $\checkmark$ $\sqrt{}$ √ $\checkmark$ $\checkmark$ $\sqrt{}$ 二线测量电阻 2line\_100ohm 2line\_1Kohm $\checkmark$ $\checkmark$ $\checkmark$ $\checkmark$ 2line\_10Kohm 2line\_100Kohm $\checkmark$ $\checkmark$ $\checkmark$ $\sqrt{}$ 2line\_1Mohm $\checkmark$ 2line\_10Mohm $\checkmark$ 2line\_100Mohm $\checkmark$ $\checkmark$

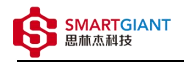

| diode | <u>م</u> |  | 能测量驱动 |
|-------|----------|--|-------|
|       |          |  | 5V范围  |

## 二、软件

## 软件环境搭建

软件API使用是rpc模式调用

1、建立rpc连接

from tinyddp.client import DDPClient, Collection, Subscription
# 169.254.1.254为机箱ipaddr, 7801为PMI-6003模块调用端口号
# 机箱PMI模块插入的槽位号[A1, A6]分别对应端口号[7801, 7806]
# 机箱PMI模块插入槽位号[B7, B8]分别对应端口号[7807, 7808]
duts\_port = "ws://169.254.1.254:7801"
client = DDPClient(duts\_port)
pmi6003 = client.get\_proxy('PMI-6003') # 'PMI-6003'为rpc远程调用实例化对象

2、API调用

pmi6003.measure(6V, 5, 3000)

## 软件API说明

#### 详细函数API列表见附件: API\_List/pmi-6003.html

```
备注说明:
    函数接口参数中的 "=" 为默认值, 在调用api的时候参数可省略;
    以输入测量函数为例:
    初始函数接口:
    measure(self, scope, sampling_rate=5,delay_time=1):
    调用函数接口:
    measure('6V')
```

```
1.获取软件版本
get_driver_version():
```

```
Returns:
string, current driver version.
Examples:
```

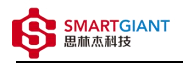

pmi6003.get\_driver\_version() 2. 单点测量功能 measure(scope, sampling\_rate=5,delay\_time=1): Args: scope: string, scope参数为测量类型及量程选择, ['6mV', '6V', '60V', '600mV\_AC', '6V\_AC', '10nA', '100nA', '1000nA', '10uA', '100uA', '1000uA', '10mA', '100mA', '1000mA', '3000mA' '4line\_10hm', '4line\_100ohm', '4line\_1Kohm', '4line\_10Kohm', '4line\_100Kohm', '4line\_1Mohm', '4line\_10Mohm', '4line\_100Mohm', '2line\_100ohm', '2line 1Kohm', '2line 10Kohm', '2line 100Kohm', '2line\_1Mohm', '2line\_10Mohm', '2line\_100Mohm' 'diode\_5000mV']; sampling\_rate: float, sampling\_rate参数为采样速率选择,单位为Hz,取值范围为[5~250000]; delay\_time: int, (>0), delay time为量程切换延迟时间选择,单位为ms; Returns: list, [value, unit]. Examples: resistor = pmi6003.measure("2line\_10Mohm") print(resistor) 3. 多点测量功能 multi point measure(count, scope, sampling rate=5,delay time=1): Args: count: int, count参数为测量点数,取值范围为[1~512]; scope: string, scope参数为测量类型及量程选择; ['6mV', '6V', '60V', '600mV\_AC', '6V\_AC', '10nA', '100nA', '1000nA', '10uA', '100uA', '1000uA', '10mA','100mA', '1000mA', '3000mA' '4line\_10hm', '4line\_100ohm', '4line\_1Kohm', '4line\_10Kohm', '4line\_100Kohm', '4line\_1Mohm', '4line\_10Mohm', '4line\_100Mohm', '2line\_100ohm', '2line\_1Kohm', '2line\_10Kohm', '2line\_100Kohm', '2line\_1Mohm', '2line\_10Mohm', '2line\_100Mohm' 'diode\_5000mV']. sampling\_rate: float, sampling\_rate参数为采样速率选择,单位为Hz,取值范围为[5~250000]; delay\_time: int, (>0), delay\_time为量程切换延迟时间选择,单位为ms;

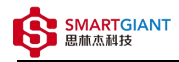

```
dict, {"rms":[value, unit], "avg":[value, unit], "max":[value, unit],
"min":[value, unit]}.
Examples:
    resistor = pmi6003.multi_point_measure(10, "2line_10Mohm")
    print(resistor)
```

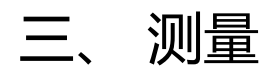

### DC电压

#### 步骤1: 配置测试引线

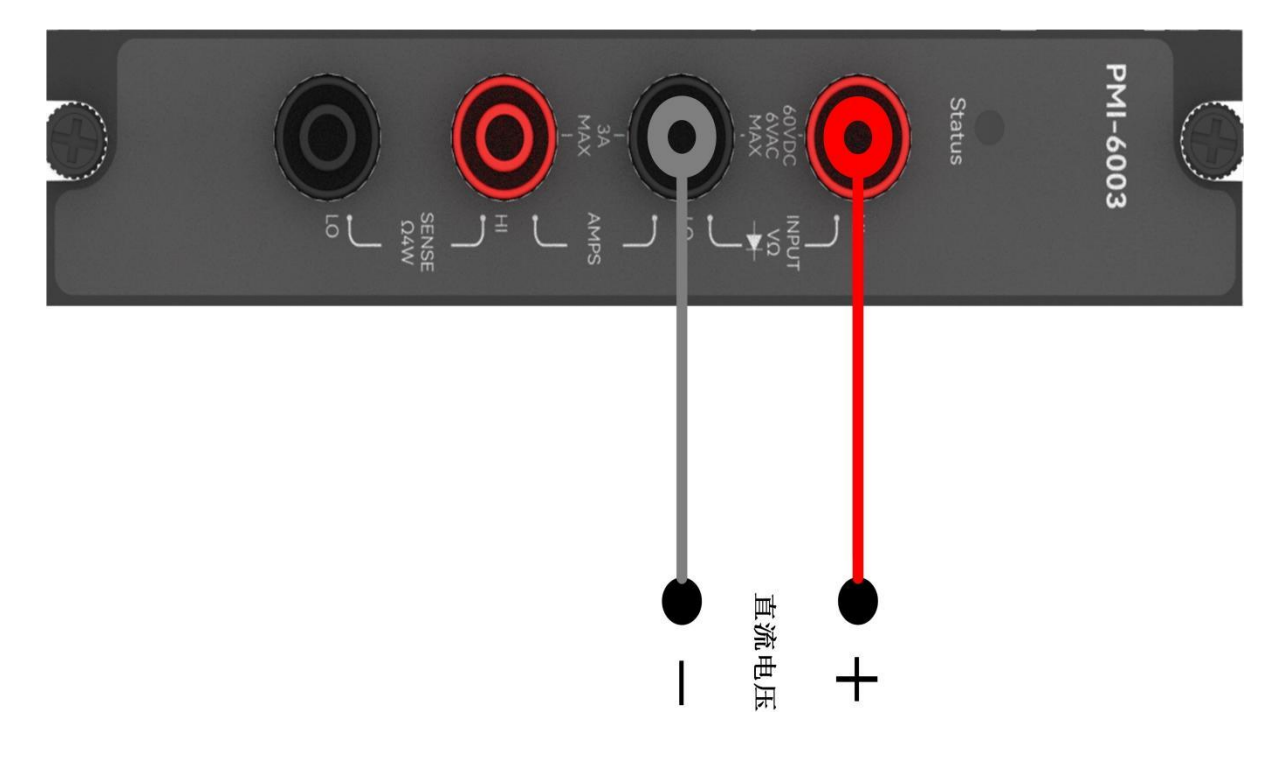

步骤2:使用6V量程测量5V直流电压(measure, multi\_point\_measure函数都可以测量,前者用于单点测量,后者用于 多点测量)

```
输入命令: pmi6003.measure('6V', 5, 3000)
返回结果: [5000.25170134012429, 'mV']
```

```
输入命令: pmi6003.multi_point_measure(5, '6V', 125000, 3000)
返回结果: {'rms': [5000.15170004012421234, 'mVrms'], 'avg':
[5000.15150024901342124, 'mV'], 'max':[5000.20153404902314234, 'mV'], 'min':
[5000.05150004924242234, 'mV']}
```

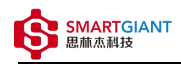

## AC电压

步骤1: 配置测试引线

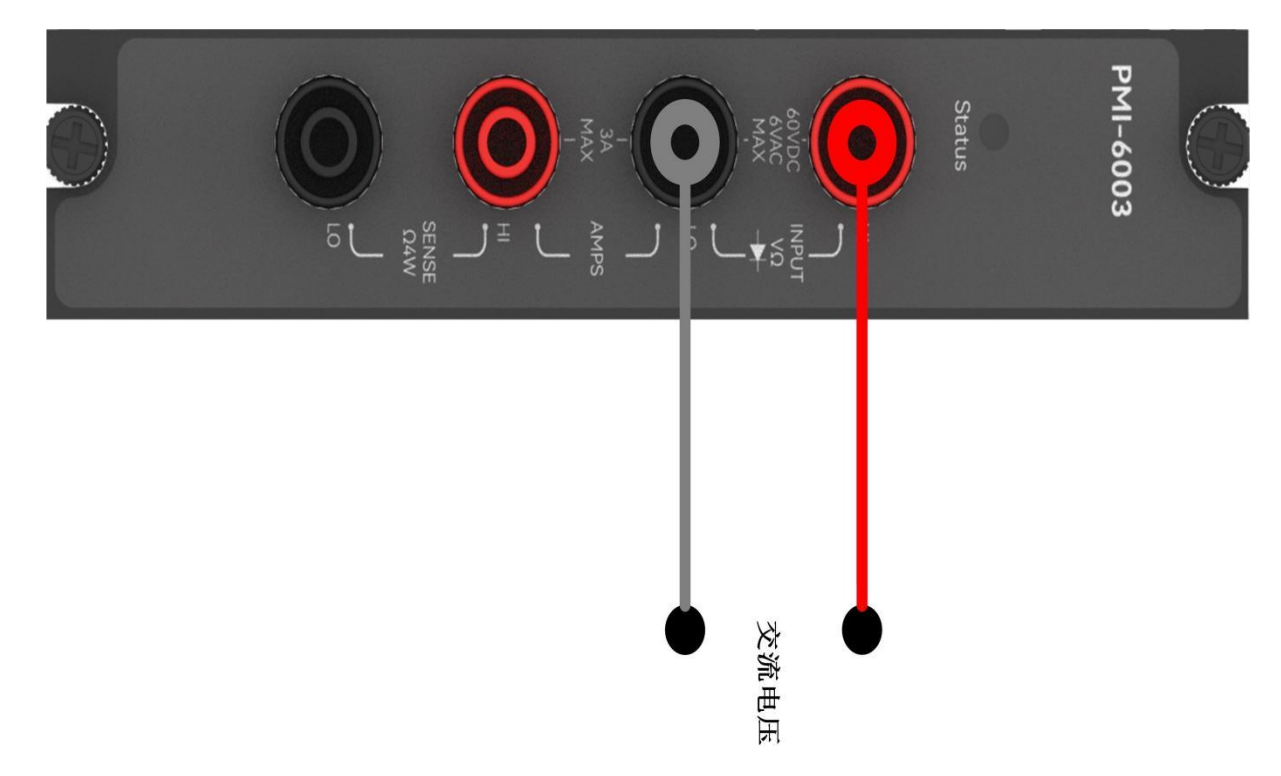

步骤2:使用6V\_AC量程测量交流电压5V电压,输入频率fac=1000Hz

输入命令: pmi6003.measure('6V\_AC', 5, 200) 返回结果: [5004.30303211031424231, 'mV']

输入命令: pmi6003.multi\_point\_measure(5, 6V\_AC, 125000, 200) 返回结果: {'rms':[5004.2030121102314323, 'mVrms'], 'avg': [5004.2014002112422442, 'mV'], 'max: [5004.3030911103423, 'mV'], 'min': [5004.10500191325634, 'mV']}

## DC电流

步骤1:配置测试引线

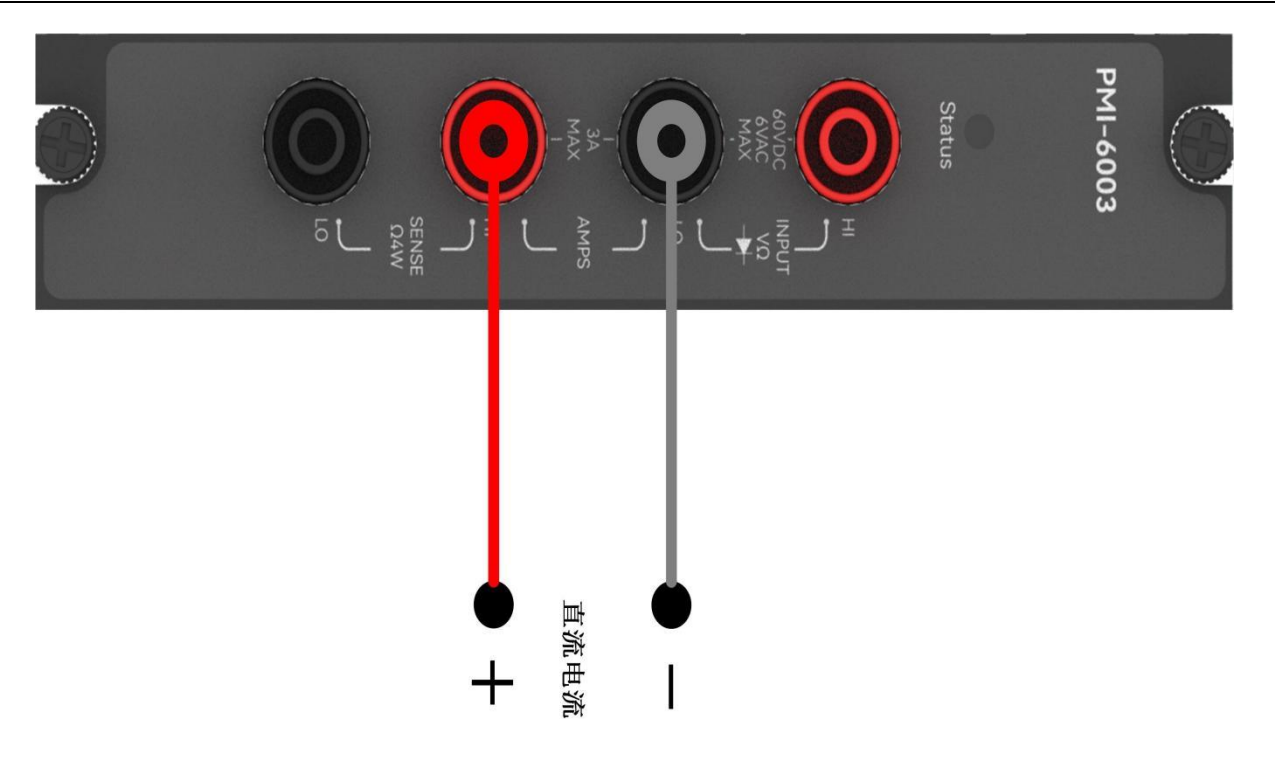

步骤2: 使用1000mA量程测量200mA直流电流:

```
测量: pmi6003.measure('1000mA', 5, 3000)
返回结果: [199.97920009042424254, 'mA']
```

```
测量: pmi6003.multi_point_measure(5, '1000mA', 5, 3000)
返回结果: {'rms': [199.9992000903484242, 'mArms'], 'avg':[199.9892000449324243,
'mA'], 'max':[200.01920009083452162, 'mA'], min:[199.78920009085356, 'mA']}
```

## 电阻

步骤1:4线电阻配置测试引线

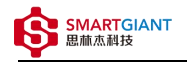

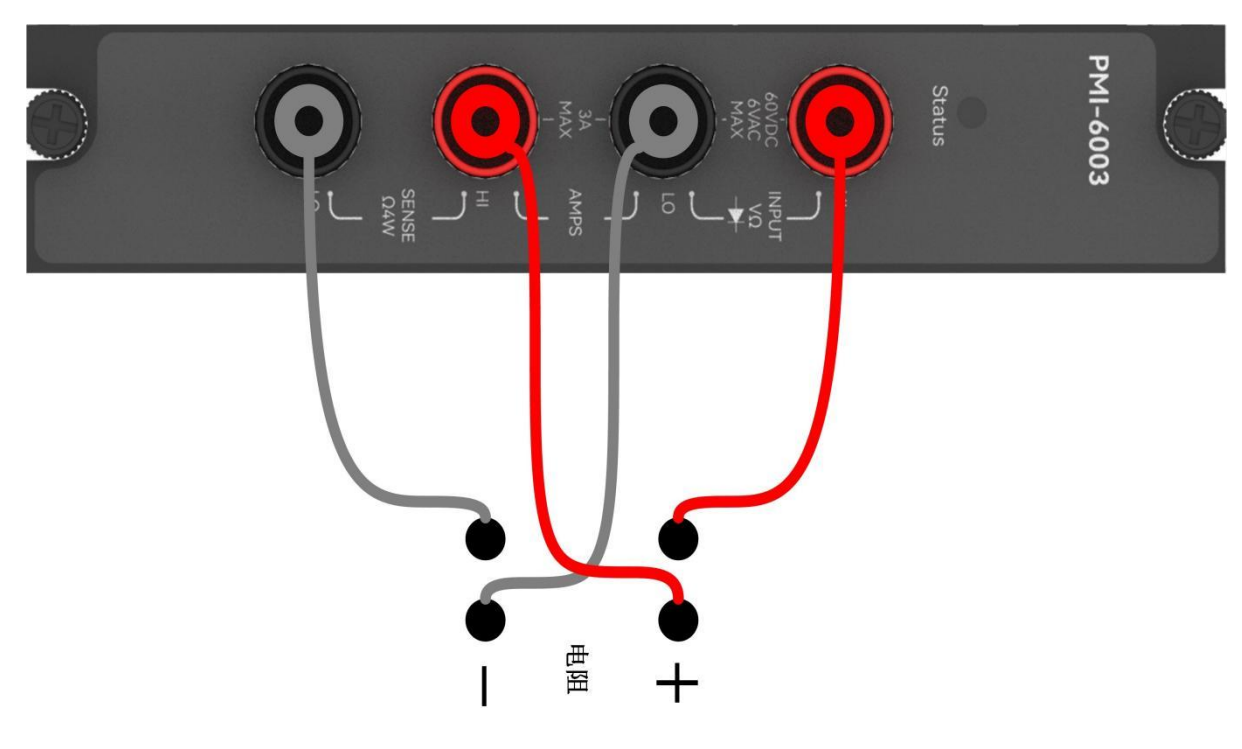

#### 步骤2: 使用4line\_1ohm量程测量100ohm电阻

```
测量: pmi6003.measure('4line_1ohm', 5, 3000)
返回结果: [0.997002001076523421, 'ohm']
```

```
测量: pmi6003.multi_point_measure(5, '4line_1ohm', 5, 3000)
返回结果: {'rms': [0.998002001075415, 'ohmrms'], 'avg': [0.997063001075336,
'ohm'], 'max': [1.00700200108534, 'ohm'], 'min': [0.98996300108652, 'ohm']}
```

步骤1:2线电阻配置测试引线

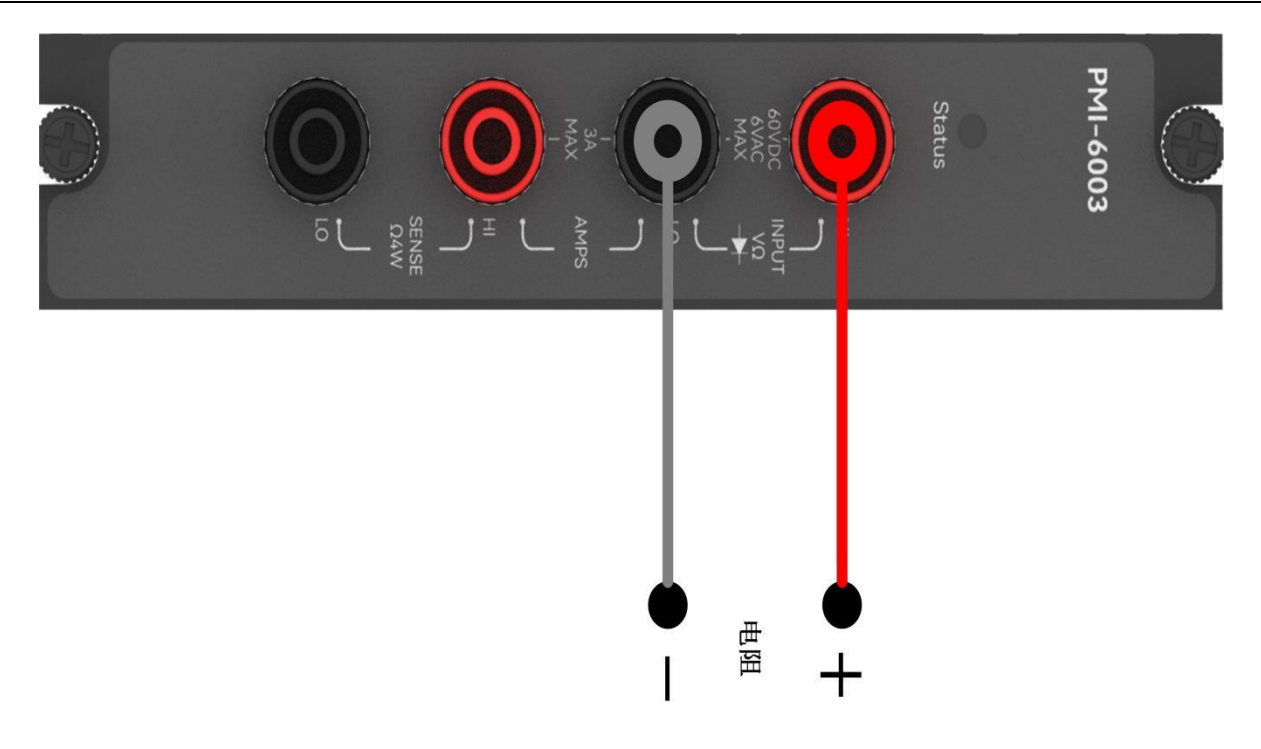

#### 步骤2:使用2line\_1Kohm量程, 测量100ohm电阻:

```
测量: pmi6003.measure('2line_1Kohm', 5, 3000)
返回结果: [1000.01630024086244721, 'ohm']
```

```
测量: pmi6003.multi_point_measure(5, '2line_1Kohm', 125000, 5)
返回结果: {'rms': [1000.003304242424011, 'ohmrms'], 'avg': [1000.007300242525791,
'ohm'], 'max': [1000.1173009663341, 'ohm'], 'min': [999.9073046742021, 'ohm']}
```

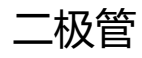

步骤1:配置测试引线

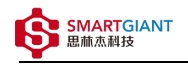

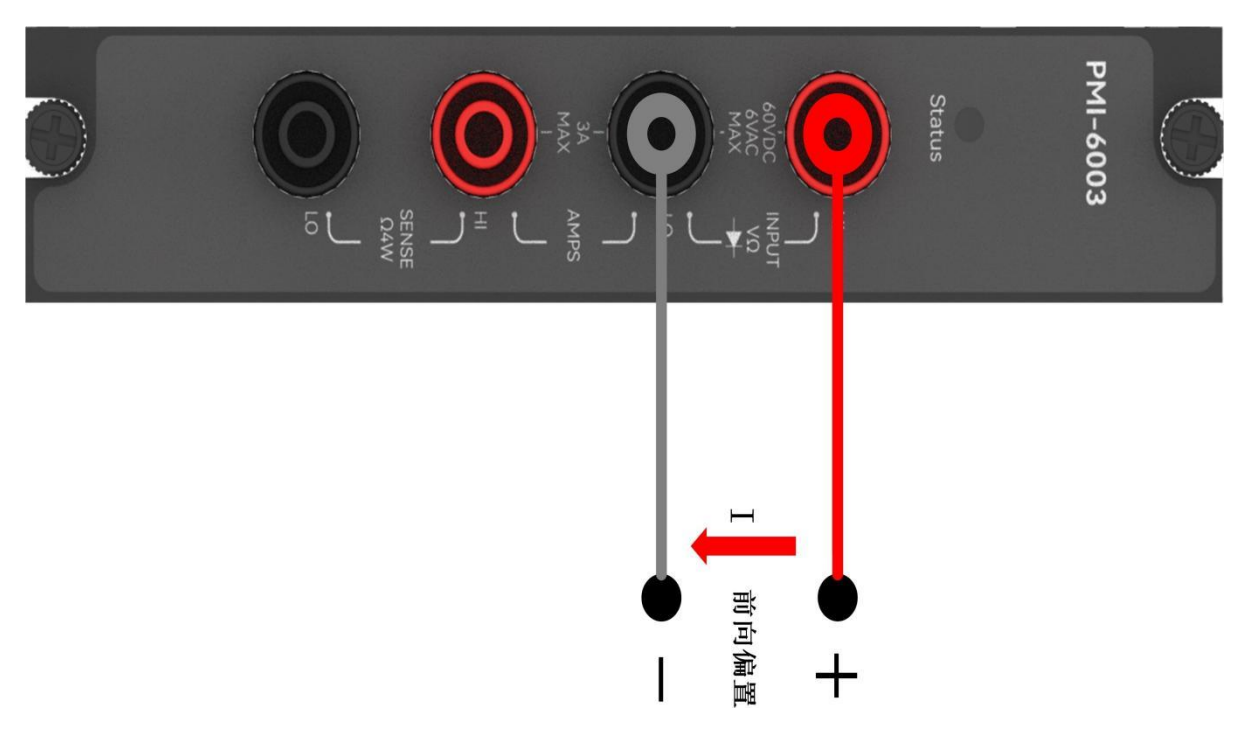

步骤2: 能测量5V驱动范围二极管, 二极管导通则测量值大于0.3V小于4V

```
测量: pmi6003.measure('diode_5000mV', 125000, 5)
返回结果: [1700.9271024536674012, 'mV']
```

```
测量: pmi6003.multi_point_measure(5, 'diode_5000mV', 125000, 5)
返回结果: {'rms': [1701.05130256646029, 'mVrms'], 'avg': [1701.05100851357902123,
'mV'], 'max': [1701.2026400136790432, 'mV'], 'min':[1700.4835200208921456, 'mV']}
```

# 四、 Nysa\_toolkit使用说明

Nysa\_toolkit是Nysa测试平台提供的机箱设备管理软件工具,其提供了Debug panel功能,可以通过UI方式直接 使用本仪器模块的测量测试功能,无需额外调用上述的rpc内容。

## UI功能使用说明

打开Nysa\_toolkit上位机软件,点击机箱上的PMI-6003模块进入UI调试界面一、PMI-6003数字万用表初始界面如下图所示:

 $\times$ 

😳 Nysa-toolkit

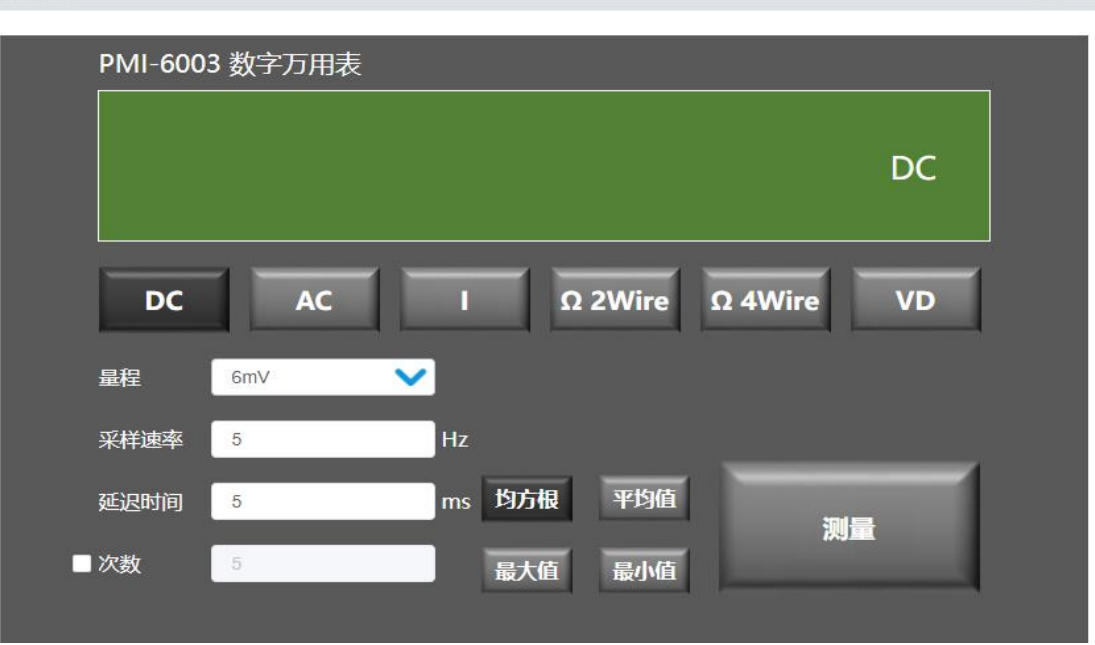

```
测量输入参数信息如下:
   DC: DC电压测量, 量程(scope)可选择['6mV','60V']
   AC: AC电压测量, 量程(scope)可选择['600mV_AC','6V_AC']
   I: DC电流测量, 量程(scope)可选择['10nA','100nA','1000nA','10uA','100uA
','1000uA','10mA ','100mA ','1000mA','3000mA']
   Ω2Line: 电阻测量, 量程(scope)可选择
['2line_100ohm','2line_1Kohm','2line_10Kohm','2line_100Kohm','2line_1Mohm','2line_
10Mohm','2line_100Mohm']
   Ω4Line: 电阻测量, 量程(scope)可选择
['4line 10hm', '4line 1000hm', '4line 1Kohm', '4line 10Kohm', '4line 100Kohm', '4line 1
Mohm', '4line 10Mohm', '4line 100Mohm']
   VD: 二极管测量, 量程(scope)可选择['diode']
   采样速率(sampling_rate):默认值为5,单位Hz
   延迟时间(delay time): 默认值为5, 单位ms
   次数(count): 勾选此参数代表使用多点测量功能,测量会返回均方根(rms),平均值(avg),最大
值(max),最小值(min)这几个值,点击按钮可以查看对应的值
例如:
   输入1V的直流电压,点击"DC","测量"按钮,即可测量输入的直流电压。
```

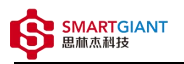

🔅 Nysa-toolkit